# 第5章

# 数据库技术基础

Access 2013 主要功能分两大部分:数据库的分析与设计部分主要包括 管理工作的信息化、数据表的建立、数据的输入;数据查询的设计与实现部分 主要包括数据查询的方法及使用。

## 5.1 数据库分析与设计

图书借阅管理系统是以实现图书馆借阅工作系统化而设计开发的一个 简单系统。主要实现图书馆工作的信息化管理,对图书的基本信息和会员 (图书借阅者)的基本信息的登记、保存、统计和查询,对会员的借阅信息进行 登记、保存、统计与查询,对图书的数据化管理。

图书借阅管理系统的数据库的分析与设计主要包括以下工作。

(1) 数据库的结构的分析。

- (2) 数据库表结构的分析。
- (3) 创建数据库和表。

(4) 数据的插入、删除、修改。

#### 1. 数据库数据结构分析

通过对图书借阅管理的内容和数据分析,创建该管理系统数据库,名为 "图书借阅管理系统.accdb",主要包含 5 个数据表: "会员表""会员级别表" "图书表""图书类别表""图书借阅表"。这 5 个表之间存在着一定的关联关 系,如图 5-1 所示。

2. 数据库表结构的设计

图书借阅管理系统的各个数据库表结构设计如表 5-1~表 5-5 所示。

3. 创建数据库和表

在数据库数据结构分析和数据库逻辑结构设计完成之后,便可以用 Access来创建数据库。一般步骤是首先创建数据库,再创建数据表,最后建 立表间关系。

创建数据库和表的操作步骤如下。

大 学计算机基础(第6版)应用指导

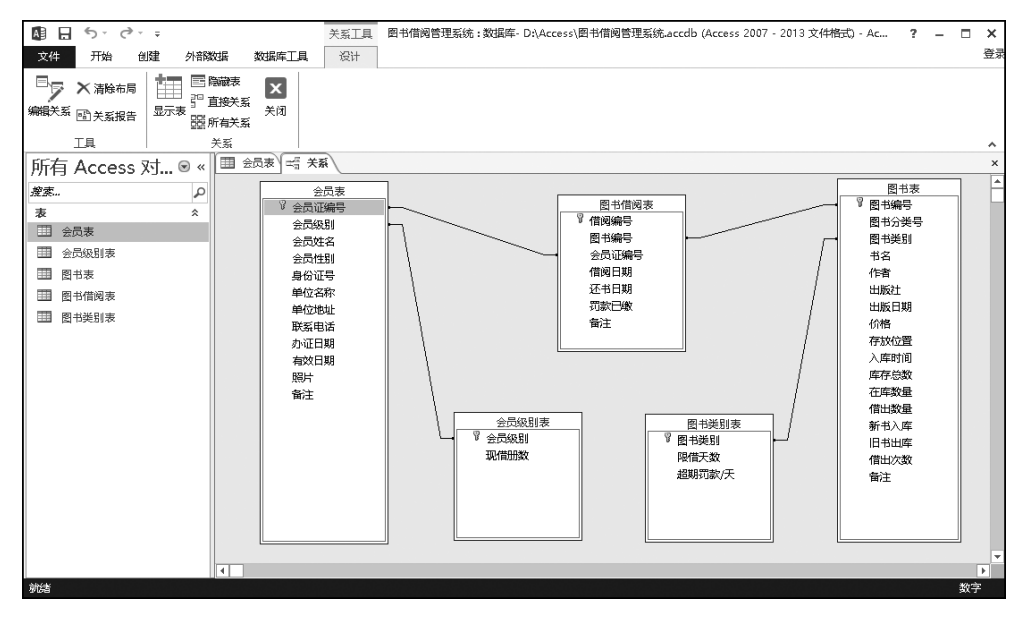

图 5-1 系统中各表间关系图

| 表 5-1 会员表 | 長结构 |   |
|-----------|-----|---|
| 字段大小      | 格   | 式 |

| 字 段 名 | 数据类型   | 字段大小 | 格 式 | 主 键 | 必填字段 |
|-------|--------|------|-----|-----|------|
| 会员证编号 | 短文本    | 12   |     | 是   | 是    |
| 会员级别  | 短文本    | 8    |     |     | 是    |
| 会员姓名  | 短文本    | 20   |     |     | 是    |
| 会员性别  | 短文本    | 2    |     |     | 是    |
| 身份证号  | 短文本    | 18   |     |     | 是    |
| 单位名称  | 短文本    | 50   |     |     | 否    |
| 办证日期  | 日期/时间  |      | 短日期 |     | 是    |
| 单位地址  | 短文本    | 50   |     |     | 否    |
| 联系电话  | 短文本    | 15   |     |     | 否    |
| 有效日期  | 日期/时间  |      | 短日期 |     | 否    |
| 照片    | OLE 对象 |      |     |     | 否    |
| 备注    | 长文本    |      |     |     | 否    |

表 5-2 会员级别表结构

| 字段名  | 数据类型 | 字段大小 | 格式 | 主 键 | 必填字段 |
|------|------|------|----|-----|------|
| 会员级别 | 短文本  | 8    | 是  |     | 是    |
| 限借册数 | 数字   | 整型   |    |     | 是    |

| 字段名   | 数据类型  | 字段大小 | 格式  | 主 键 | 必填字段 |
|-------|-------|------|-----|-----|------|
| 图书编号  | 短文本   | 7    |     | 是   | 是    |
| 图书分类号 | 短文本   | 30   |     |     | 是    |
| 图书类别  | 短文本   | 30   |     |     | 是    |
| 书名    | 短文本   | 50   |     |     | 是    |
| 作者    | 短文本   | 50   |     |     | 是    |
| 出版社   | 短文本   | 30   |     |     | 是    |
| 出版日期  | 日期/时间 |      | 短日期 |     | 是    |
| 价格    | 数字    |      | 货币  |     | 是    |
| 存放位置  | 短文本   | 50   |     |     | 是    |
| 入库时间  | 日期/时间 |      | 短日期 |     | 是    |
| 库存总数  | 数字    | 整型   |     |     | 是    |
| 在库数量  | 数字    | 整型   |     |     | 是    |
| 借出数量  | 数字    | 整型   |     |     | 是    |
| 新书入库  | 数字    | 整型   |     |     | 否    |
| 旧书出库  | 数字    | 整型   |     |     | 否    |
| 借出次数  | 数字    | 整型   |     |     | 是    |
| 备注    | 长文本   |      |     |     | 否    |

表 5-3 图书表结构

表 5-4 图书类别表结构

| 字段名    | 数据类型 | 字段大小 | 格式 | 主 键 | 必填字段 |
|--------|------|------|----|-----|------|
| 图书类别   | 短文本  | 30   |    | 是   | 是    |
| 限借天数   | 数字   | 整型   |    |     | 是    |
| 超期罚款/天 | 数字   | 双精度型 | 货币 |     | 是    |

表 5-5 图书借阅表结构

| 字段名   | 数据类型  | 字段大小 | 格式  | 主键 | 必填字段 | 默认值 |
|-------|-------|------|-----|----|------|-----|
| 借阅编号  | 自动编号  | 长整型  |     | 是  |      |     |
| 图书编号  | 短文本   | 7    |     |    | 是    |     |
| 会员证编号 | 短文本   | 12   |     |    | 是    |     |
| 借阅日期  | 日期/时间 |      | 短日期 |    | 是    |     |
| 还书日期  | 日期/时间 |      | 短日期 |    | 否    |     |
| 罚款已缴  | 短文本   | 2    |     |    | 是    | "否" |
| 备注    | 长文本   |      |     |    | 否    |     |

大 学计算机基础(第6版)应用指导

(1) 启动 Access 2013,在"文件"选项卡中选中"新建"选项,在"可用模板"栏中选中"空 白桌面数据库"图标,如图 5-2 所示,创建一个名为"图书借阅管理系统.accdb"的数据库。

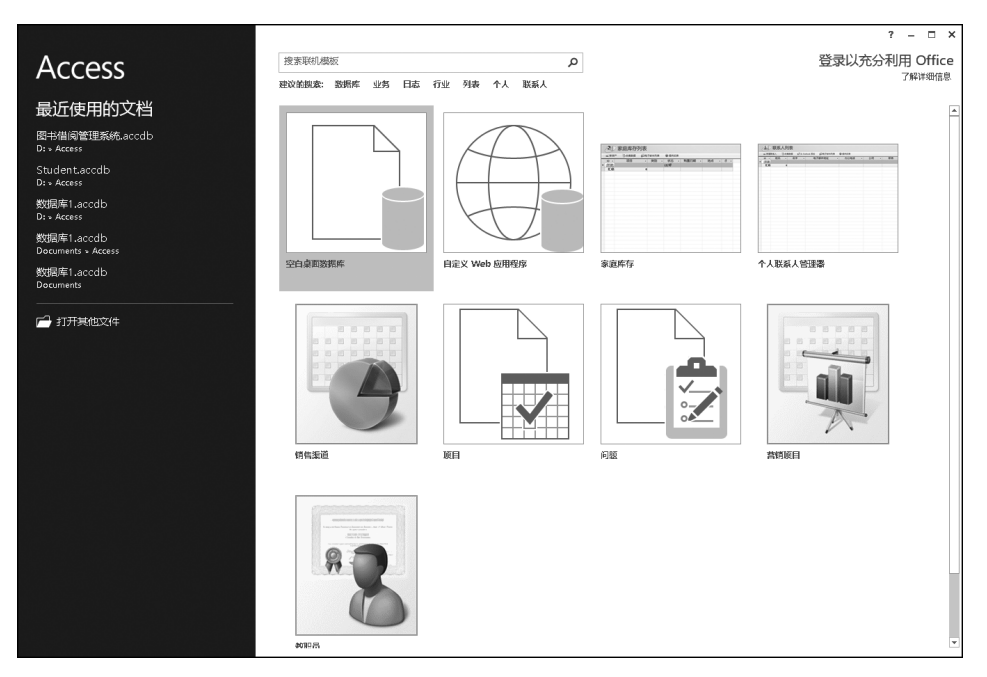

图 5-2 新建数据库文件对话框

(2) 创建表。在"创建"选项卡的"表格"组中单击"表设计"按钮,分别创建"会员表" "会员级别表""图书表""图书类别表"和"图书借阅表",各表结构如表 5-1~表 5-5 所示, 其中"图书表"的表设计视图如图 5-3 所示。

| 園日か-♂-∓                                     | ※格工具 图书信词管理系统:数据库 | - Dr\Access\图书借阅曾理系统.accdb (Access 2007 - 2013 文件格式) - Access | ? – 🗆 🗙                  |
|---------------------------------------------|-------------------|---------------------------------------------------------------|--------------------------|
| 文件 开始 创建 外部数据 数据库工具                         | 设计                |                                                               |                          |
|                                             |                   | 性                                                             | ^                        |
| 所有 Access 对 🖲 « 🗏 🛯 🖉 🕅 🕅 🕅 🕅               |                   |                                                               | ×                        |
| だま… P の 10000000000000000000000000000000000 | 名称 数据类型           | 说明(可选)                                                        | <u>*</u>                 |
| 表 * 图书编号                                    | 日初编号<br>短文本       |                                                               |                          |
| □ 会员表 会员证编号                                 | 短文本               |                                                               |                          |
| □ 会员级别表 借间日期 「日本日期」                         | 日期/时间             |                                                               |                          |
| 回 图书表 罚款已缴                                  | 短文本               |                                                               |                          |
| □ 图书信阅表 备注                                  | 长文本               |                                                               |                          |
| 图书美别表                                       |                   |                                                               |                          |
|                                             |                   |                                                               |                          |
|                                             |                   |                                                               | v                        |
|                                             |                   | 字段屬性                                                          |                          |
| 常規 查姆                                       |                   |                                                               |                          |
| 字段大小                                        | 禾糖型               |                                                               |                          |
| 新值                                          | 递增                |                                                               |                          |
| 1010.<br>8598                               |                   |                                                               |                          |
| 素引                                          | 有(元重复)            |                                                               |                          |
| 文本对齐                                        | 常规                |                                                               | 字段名称最长可到 64 个字符(包括空格)。 按 |
|                                             |                   |                                                               | F1 键可查看有关字段名称的帮助。        |
|                                             |                   |                                                               |                          |
|                                             |                   |                                                               |                          |
|                                             |                   |                                                               |                          |
|                                             |                   |                                                               |                          |
|                                             |                   |                                                               |                          |
| 2<br>设计视图。 F6 = 切换窗格。 F1 = 帮助。              |                   |                                                               | 数字 間 凶                   |

图 5-3 图书表结构建立

用同样的方法在表设计视图中可以分别创建"会员表""会员级别表""图书类别表"

"图书借阅表"。

(3)建立表间关系。选中任意一个数据表并右击,在弹出的快捷菜单中选中"设计视图"选项,在"表格工具|设计"选项卡的"关系"组中单击"关系"按钮。从打开的"显示表" 对话框中建立表间的关系,得到如图 5-1 所示的关系图。

#### 4. 数据的录入、修改、删除、查找

以会员表为例来说明数据的录入、修改、删除、查找。

(1)数据录入。双击"会员表"进入数据录入状态,如图 5-4 所示,在单元格中按顺序 输入数据,例如"A20050521003""普通会员""赵伟""男""60210019200234000X""华贸电 子科技""2008/11/1""科学大道 100 号""0371-68561230""2015/2/19"。

| 聞日ち-♂-→ 表                                                                                                    | 楷工具 图书情词皆理系统:数据库·DiAccess\图书情词皆理系统.accdb (Access 2007 - 2013 文件格式) - Access ?                                                                                                    |        | ×  |
|----------------------------------------------------------------------------------------------------|----------------------------------------------------------------------------------------------------|--------|----|
| 文件 开始 创建 外部数据 数据库工具 字段                                                                                                    | 2                                                                                                    |        | 효과 |
| 20日      20日      20日 | ● 納税     ∑合け       ● 納税     ジボラ1000       ● 新税     ジボラ1000       ● 新税     ジボラ1000       ● 新税     ジボラ1000       ● 新税     ● 新税       ● 新税     ● 新税 |        |    |
| 税間 開始版 「2」 別序和深透                                                                                                    | 记录   査兆   文本相式 6.                                                                                                    |        | ^  |
| 所有 Access 对 🗑 « 🛄 🛯 🛤 🗐 🛱 🖓                                                                                                    | Ę                                                                                                    | _      | ×  |
| ☆素 0 4 会员证编号・会員                                                                                                    | 员级别 • 会员姓名 • 会员性别 • 身份证号 • 单位名称 • 办证日期 • 单位地址 • 联系电话 • 有败日期 • 照片 • 备注                                                                                                    | ▼ 単击以≰ | 統加 |
| ★ 12005052100 曹道                                                                                                    | 会员 赵伟 男 60210019200 华贸电子科技 2008-11-01 科学大道1000 0371-685612 2022-12-31                                                                                                    |        |    |
| * * *                                                                                                    |                                                                                                    |        |    |
| 11 会员表                                                                                                    |                                                                                                    |        |    |
| 金売級別表                                                                                                    |                                                                                                    |        |    |
| 图书表                                                                                                    |                                                                                                    |        |    |
| Ⅲ 图书信阅表                                                                                                    |                                                                                                    |        |    |
| 图书类别表                                                                                                    |                                                                                                    |        |    |
| 记录: H 〈 第 1 项(共 1 项)                                                                                                    | ▶ N N 医元常运动 按索 <                                                                                                    |        | Þ  |
| 刻法                                                                                                    | 数字                                                                                                    | 111 E  | ≤  |

图 5-4 数据的录入

(2)数据修改。打开数据表,在单元格中可以直接修改某个字段的数据。如图 5-5 所示,修改"会员姓名"为"崔刚"的数据。

| A 🖯 🖓 🖓                |                 | 表格工具                                    | 图书借阅管理系统:数                 | 始据库- D:\Acces                                                                          | s\图书借阅管理系统.accdb (A                     | ccess 20 ?            | – 🗆 X    |
|------------------------|-----------------|-----------------------------------------|----------------------------|----------------------------------------------------------------------------------------|-----------------------------------------|-----------------------|----------|
| 文件 开始 创建 外部            | 数据库工具           | 字段 表                                    |                            |                                                                                        |                                         |                       | 查录       |
| 应用程序<br>お件 →      列表 → | t 查询向导 查询设计     | ■ 新田田田田田田田田田田田田田田田田田田田田田田田田田田田田田田田田田田田田 | - 空白窗体<br>回 具他窗体<br>回 其他窗体 | ₽ [] [] []<br>  <br>  <br>  <br>  <br>  <br>  <br>  <br>  <br>  <br>  <br>  <br>  <br> | Line Line Line Line Line Line Line Line | 宏<br>総<br>製<br>Wisual | Basic    |
| 模板 表格                  | 查询              |                                         | 窗体                         |                                                                                        | 报表                                      | 宏与代码                  | ~        |
| 所有 Access 对 🖲 «        | □ 会员表           |                                         |                            |                                                                                        |                                         |                       | ×        |
| か <b>赤</b>             | ∠ 会员证编号         | ▼ 会员级别                                  | 」 → 会员姓名 →                 | 会员性别 →                                                                                 | 身份证号 🔹                                  | 单位名称 🔹                | 办证日期 ▲   |
| ·茂茶···                 |                 | )3 普通会员                                 | 赵伟                         | 男                                                                                      | 60210019800234000X                      | 华贸电子科技                | 2008-11- |
| 表                      | ■ A2005052100   | )6 高级会员                                 | 留海燕                        | 女                                                                                      | 620100197209171234                      | 民生银行                  | 2008-11- |
| □□ 会员表                 | ■ A2005052100   | )7 高级会员                                 | 陆旭                         | 男                                                                                      | 602100196012073212                      | 国土局                   | 2008-11- |
| □ 会员级别表                | ■ A2006121501   | .4 高级会员                                 | 吕眴                         | 男                                                                                      | 620100198011270031                      | 音乐学院                  | 2008-05- |
| 1 日本事                  | ■ A2006121501   | .8 高级会员                                 | 徐方斌                        | 男                                                                                      | 620100196802212721                      | 北京电业局                 | 2009-05- |
|                        | ■ A2007020900   | )2 高级会员                                 | 赵薇                         | 女                                                                                      | 620100197301221327                      | 中国移动                  | 2009-03- |
| Ⅲ 图书借阅表                | ■ A2007030500   | )6 高级会员                                 | 孙霞                         | 女                                                                                      | 620100197911290031                      | 联通公司                  | 2010-10- |
| 图书类别表                  | ■ B2004071800   | 8 普通会员                                  | 周式中                        | 男                                                                                      | 620100197206211212                      | 第八中学                  | 2011-10- |
|                        | ■ B2005052112   | 23 普通会员                                 | 章芳                         | 女                                                                                      | 602100198310031002                      | 石化公司                  | 2008-11- |
|                        |                 | )3 普通会员                                 | 和复生                        | 男                                                                                      | 620100198007210011                      | 广播电视局                 | 2005-10- |
|                        | ⊞ B2007010130   | )1 普通会员                                 | 崔刚                         | 男                                                                                      | 620100198501240013                      | 农电局                   | 2007-12- |
|                        |                 | 15 临时会员                                 | 崔刚                         | 男                                                                                      | 620100197312170001                      | 运通技术公司                | 2008-11  |
|                        | 记录: 🖬 📢 第 11 项( | 共191 ▶ ₩ ▶◎                             | 表无筛选器 搜索                   | •                                                                                      |                                         |                       | ►        |
| 数据表视图                  |                 |                                         |                            |                                                                                        |                                         | 数字                    |          |

图 5-5 数据的修改

(3) 删除。选中一行,在"开始"选项卡的"记录"组中单击"删除"按钮,如图 5-6 所示。

(4) 查找。在"开始"选项卡的"查找"组中单击"查找"按钮。在"查找和替换"对话框 中输入要查找的内容,查找范围选择"当前文档",如图 5-7 所示。

分别录入"会员表""会员级别表""图书类别表""图书借阅表"中的数据。至此,完成了

大学计算机基础(第6版)应用指导

|                                   |                 | 表格工具        | 图书借阅管理系统 | :数据库-D:\A  | .ccess\图书借阅管理系统.accdb (A | ccess 20 ?                                                                                                    | – 🗆 X    |
|-----------------------------------|-----------------|-------------|----------|------------|--------------------------|----------------------------------------------------------------------------------------------------|----------|
| 文件 开始 创建 外部                       | 数据 数据库工具        | 字段 表        |          |            |                          |                                                                                                    | 登录       |
|                                   |                 |             |          |            | ※ 泉根表向导                  | ▲ <sup></sup> <sup></sup> <sup> </sup> <sup> </sup> <sup> </sup> <sup> </sup> <sup> </sup> <sup> </sup> <sup> </sup> <sup> </sup> | 1        |
| 应用程序 表 表设计 SharePoin<br>部件 → 列表 → | it 查询向导 查询设计    | 窗体窗体设计      | 空白窗体     | 服表<br>●体 ▼ | : 报表设计 空报表 🛄 😡           | · 宠 ≝ Visual                                                                                                    | Basic    |
| 模板表格                              | 查询              |             | 窗体       |            | 报表                       | 宏与代码                                                                                                    | ~        |
| 所有 Access 对 🖲 «                   | □□ 会员表          |             |          |            |                          |                                                                                                    | ×        |
| がす<br>の                           | _ 会员证编号         | · 🔹 会员级别    | - 会员姓名   | - 会员性别     | · 身份证号 •                 | 单位名称 🗸                                                                                                    | 办证日期  ▲  |
| 32.3tm                            |                 | 03 普通会员     | 赵伟       | 男          | 60210019800234000X       | 华贸电子科技                                                                                                    | 2008-11- |
| 表                                 | ■ A200505210    | 06 高级会员     | 留海燕      | 女          | 620100197209171234       | 民生银行                                                                                                    | 2008-11- |
| □ 会员表                             | ■ A200505210    | 07 高级会员     | 陆旭       | 男          | 602100196012073212       | 国土局                                                                                                    | 2008-11- |
| 会员级别表                             |                 | 14 高级会员     | 吕盷       | 男          | 620100198011270031       | 音乐学院                                                                                                    | 2008-05- |
|                                   |                 | 18 高级会员     | 徐方斌      | 男          | 620100196802212721       | 北京电业局                                                                                                    | 2009-05- |
|                                   |                 | 02 高级会员     | 赵薇       | 女          | 620100197301221327       | 中国移动                                                                                                    | 2009-03- |
| 111 图书借阅表                         | ■ A200703050    | 06 高级会员     | 孙霞       | 女          | 620100197911290031       | 联通公司                                                                                                    | 2010-10- |
| Ⅲ 图书类别表                           | ⊞ B200407180    | 08 普通会员     | 周式中      | 男          | 620100197206211212       | 第八中学                                                                                                    | 2011-10- |
|                                   | ⊞ B200505211    | 23 普通会员     | 章芳       | 女          | 602100198310031002       | 石化公司                                                                                                    | 2008-11- |
|                                   |                 | 03 普通会员     | 和复生      | 男          | 620100198007210011       | 广播电视局                                                                                                    | 2005-10- |
|                                   | ⊞ B200701013    | 01 普通会员     | 崔刚       | 男          | 620100198501240013       | 农电局                                                                                                    | 2007-12- |
|                                   | E C200505223    | 45 临时会员     | 崔刚       | 男          | 620100197312170001       | 运通技术公司                                                                                                    | 2008-11  |
|                                   | 记录: 🖬 🕯 第 4 项() | 夫19项 ▶ ▶ ▶◎ | 天无筛选器 搜索 | e          | •                        |                                                                                                    |          |
| 数据表视图                             |                 |             |          |            |                          | 数字                                                                                                    |          |

图 5-6 数据的删除

| 查找和替换                  | ? ×         |
|------------------------|-------------|
| 查找 替换                  |             |
| 查找内容 (g): B20051102003 | ▼ 查找下一个 (8) |
| 査                      | 取消          |

图 5-7 数据的查找

数据库结构的分析设计和表结构的创建,以及各个表中输入相关记录,如图 5-8~图 5-12 所示。

|                                                     | 表格工具         | 图书借阅管理系统:数据  | 库- D:\Acces | s\图书借阅管理系统.accdb (A | ccess 20 ?    | – 🗆 ×      |
|-----------------------------------------------------|--------------|--------------|-------------|---------------------|---------------|------------|
| 文件 开始 创建 外部数据 数据库工具                                 | <u>字段 表</u>  |              |             |                     |               | 登录         |
|                                                     | JB JT        | 🔣 窗体向导       | 1           |                     | ○ ◎ 横块        |            |
|                                                     |              | □ 导航 -       |             |                     | 📕 🕄 英模块       |            |
| 应用程序   表 表设计 SharePoint   查询向导 查询设<br>  部件 +   列表 + | 计 窗体 窗体设计    | - 空白智体       | 报表 报题       | 表设计 空报表             | 宏<br>留 Visual | Basic      |
| 模板 表格 查询                                            |              | 窗体           |             | 报表                  | 宏与代码          | ~          |
| 所有 Access 对 🗑 « 🗐 🚓                                 |              |              |             |                     |               | ×          |
| ### 0 2 会员证练                                        | 号 🔹 会员级别     | 」 → 会员姓名 → 会 | ☆员性别 🔹      | 身份证号 🔹              | 单位名称 🗸        | 办证日期 🔺     |
| ######################################              | 1003 普通会员    | 赵伟 男         |             | 60210019800234000X  | 华贸电子科技        | 2008-11-   |
| 表 < I A2005052                                      | 1006 高级会员    | 留海燕 女        |             | 620100197209171234  | 民生银行          | 2008-11-   |
| □ 会员表 II A2005052                                   | 1007 高级会员    | 陆旭 男         |             | 602100196012073212  | 国土局           | 2008-11-   |
|                                                     | 5014 高级会员    | 吕眴 男         |             | 620100198011270031  | 音乐学院          | 2008-05-   |
| ■ 四书表 ■ A2006121                                    | 5018 高级会员    | 徐方斌 男        |             | 620100196802212721  | 北京电业局         | 2009-05-   |
| ■ A2007020                                          | 9002 高级会员    | 赵薇 女         |             | 620100197301221327  | 中国移动          | 2009-03-   |
| 图书信阅表 Ⅱ A2007030                                    | 5006 高级会员    | 孙霞 女         |             | 620100197911290031  | 联通公司          | 2010-10-   |
| ■ 图书美別表 ● B2004071                                  | 8008 普通会员    | 周式中 男        |             | 620100197206211212  | 第八中学          | 2011-10-   |
| ⊞ B2005052                                          | 1123 普通会员    | 章芳 女         |             | 602100198310031002  | 石化公司          | 2008-11-   |
| ⊞ B2005110                                          | 2003 普通会员    | 和复生 男        |             | 620100198007210011  | 广播电视局         | 2005-10-   |
| ⊞ B2007010                                          | 1301 普通会员    | 崔刚 男         |             | 620100198501240013  | 农电局           | 2007-12-   |
| ± C2005052                                          | 2345 临时会员    | 崔刚 男         |             | 620100197312170001  | 运通技术公司        | 2008-11-   |
|                                                     | 4123 临时会员    | 周红红 女        |             | 620100197311141012  | 省人民医院         | 2008-11-   |
|                                                     | 5021 临时会员    | 刘世声 男        |             | 620100198004280122  | 交通银行          | 2004-10-   |
|                                                     | 7015 临时会员    | 周红红 女        |             | 620100197907092933  | 天然气公司         | 2006-10-   |
|                                                     | 3092 临时会员    | 李银花 女        |             | 620100197712240121  | 第三中学          | 2005-05-   |
| ■ S2004213                                          | 2011 荣誉会员    | 罗利 男         |             | 620100197810172111  | 商业银行          | 2008-01-   |
| ■ S2005052                                          | 1004 荣誉会员    | 刘俊 男         |             | 620100198406072721  | 艺术学校          | 2008-11-   |
|                                                     | 1006 荣誉会员    | 罗立生 男        |             | 620100198303191211  | 艺术学校          | 2008-11- 🗸 |
| 记录: ◄ ◀ 第11                                         | 〔(共19項 ▶ ▶ ▶ | 天元筛选器 搜索     | •           |                     |               | Þ          |
| 数据表视图                                               |              |              |             |                     | 数字            |            |

图 5-8 会员表信息

85

| 🕼 🖯 5× 0× =   | 图书借阅管3                 | 理系统:数据库         | 表格工具         | ? – [            | ×  |
|---------------|------------------------|-----------------|--------------|------------------|----|
| 文件 开始 创建      | 外部隊如害                  | 数据库工具           | 字段 表         |                  | 登录 |
|               | 2↓ ▼/ -<br>X↓ 1<br>2 ▼ |                 |              | ▼<br>文本格式<br>▼ ▼ |    |
| 视图  颤励板  。  排 | 序和筛选                   | 记录              | 查找           |                  | ~  |
| 所有 Access     | 🕞 « 🗐                  | 会员级别表           |              |                  | ×  |
| ***           |                        | 会员级别 🔹          | 现借册数 🔹       | 単击以添加 、          |    |
| <u>爱亲</u>     | 9                      | ⊞ 高级会员          | 15           |                  |    |
| 表             | * 🔺                    | Ⅲ 临时会员          | 5            |                  |    |
| □ 会员表         |                        | 田 普通会员          | 10           |                  |    |
| 三 会员级别表       |                        | ⊞ 荣誉会员          | 20           |                  |    |
| ■ 图书表         | *                      |                 | 0            |                  |    |
| ■ 图书借阅表       |                        |                 |              |                  |    |
| 1 图书类别表       | ▼ 记录                   | 表: ◄ ◀ 筆 1 项(共- | 4 ፲፬〕 ▶ ▶ ▶∷ | ₹.无筛选器 搜         |    |
| 数据表视图         |                        | 24 - 747        | · 230        | 数字 国             | 2  |

图 5-9 会员级别表信息

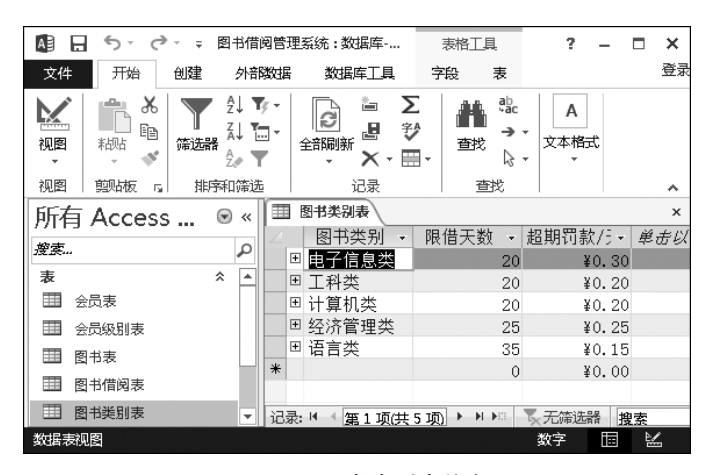

图 5-10 图书类别表信息

| Al 5· c· =    |                                            | 表格工具                                                               | 图书借阅管理                                              | 囲系统∶数据库-□              | Access\图书借                                                          | 阀管理系统.ac                                  | cdb (Access 200                                                    | 7 <b>? –</b>                                                                                         | ×□                |
|---------------|--------------------------------------------|--------------------------------------------------------------------|-----------------------------------------------------|------------------------|---------------------------------------------------------------------|-------------------------------------------|--------------------------------------------------------------------|----------------------------------------------------------------------------------------------------|-------------------|
| 文件 开始 创建 外    | 部数据 数据库工具                                  | 字段 表                                                               |                                                     |                        |                                                                     |                                           |                                                                    |                                                                                                    | 登录                |
|               | 計井序 下选择<br>計降序 □高级<br>2 取消排序 ▼ 切換<br>出版印始状 | ·<br>·<br>·<br>·<br>·<br>·<br>·<br>·<br>·<br>·<br>·<br>·<br>·<br>· | ●新建 】<br>■保存 そ<br>×删除 + ■                           | 2 合计<br>2 拼写检查<br>算他 - | <ul> <li>●記書換</li> <li>→ 转至 -</li> <li>○ 选择 -</li> <li>-</li> </ul> | 宋体 (主体)<br>B I <u>U</u><br><u>A</u> - 型 - | - 11<br>- 11<br>- 12 - 12 - 12 - 12<br>- 1 = = = =<br>- → + 12 - 1 | • := ::= :<br>• := ::= :<br>• := ::= :<br>• := ::= ::= :<br>• := ::= ::= ::= ::= ::= ::= ::= ::= ::= |                   |
|               | 用料表                                        |                                                                    | ALD ARC                                             |                        |                                                                     |                                           | 240101000                                                          |                                                                                                    | ×                 |
| 所有 Access ⑧ « |                                            | 3. 4. 4. 4. 4. 4. 4. 4. 4. 4. 4. 4. 4. 4.                          | 圆式迷到 。                                              | 二 土 之 ・                | 作者,在                                                                | 去料册 -                                     | 出版社 -                                                              | 出版日期 ,                                                                                               | 价格,▲              |
| 搜索            | E A000001 0                                | 9T15-0/TP.                                                         | 电子信息类                                               | 计算机电路表                 | 魏泽                                                                  | 3 电-                                      | 子工业出版社                                                             | 2004-11-01                                                                                           | ¥24.00            |
| 表             | ■ A000002 1                                | 0364/TM.58                                                         | 电子信息类                                               | 电气控制与P                 | 王兆明                                                                 | 3 科学                                      | 学出版社                                                               | 2005-02-01                                                                                           | ¥28.00            |
| 田 会员表         | ■ A000003 1                                | 1070-5/TP.                                                         | 电子信息类                                               | PLC原理与应                | ,李国厚等                                                               | 4 清1                                      | 华大学出版社                                                             | 2005-11-01                                                                                           | ¥25.00            |
| 会员级别表         | ■ A000004 1                                | 1908-1/TN.                                                         | 电子信息类                                               | EDA技术与实                | 赵明富等                                                                | 5 科\$                                     | 学出版社                                                               | 2005-11-01                                                                                           | ¥35.00            |
| ■ 图书表         | ■ A000005 1                                | 1325-6/TP.                                                         | 电子信息类                                               | 自动控制原理                 | 张岳等                                                                 | 2 高部                                      | 等教育出版社                                                             | 2005-08-01                                                                                           | ¥41.00            |
| - 日本体例事       | ■ B000001 1                                | 3027-7/TU. 1                                                       | I科类                                                 | 建筑力学                   | 董桂华等                                                                | 4 高                                       | 等教育出版社                                                             | 2005-06-01                                                                                           | ¥36.00            |
|               | B000002 1                                  | 3699-6/TU.                                                         | 工科类                                                 | 土力学与地星                 | 曾庆军等                                                                | 5 高3                                      | 等教育出版社                                                             | 2005-09-01                                                                                           | ¥26.00            |
| 111 图书类别表     | ⊞ B000003 1                                | 3421-2/TU.                                                         | 工科类                                                 | 结构力学                   | 李园美                                                                 | 20 清1                                     | 华大学出版社                                                             | 2006-08-01                                                                                           | ¥32.00            |
|               | ■ B000004 1                                | 3772-6/TU.                                                         | 上科英                                                 | 理论力字                   | 重云峰等                                                                | 5 清1                                      | 毕大字出版社                                                             | 2006-09-01                                                                                           | ¥34.00            |
|               | ⊞ B000005 1                                | 4281-2/TU                                                          | 上科奕                                                 | 建筑上程坝目                 | も柱半寺                                                                | 3 科3                                      | 字出版社                                                               | 2006-12-01                                                                                           | \$42.00           |
|               | ± C000001 1                                | 0938-9/TP. 1                                                       | <b>计算机</b> 尖                                        | 网络安全与电                 | 赵泉                                                                  | 6 清1                                      | 空大字出版社.                                                            | 2005-06-01                                                                                           | ¥30.00            |
|               | ■ C000002 0                                | 4505-2/TP. 1                                                       | IT 昇机尖                                              | 多燥体技术/                 | 2 学天友                                                               | 7 电·                                      | 于上业 <b>正</b> 顾在<br>当山尼社                                            | 2004-08-01                                                                                           | ¥32.00            |
|               | ± C000003 0                                | 7495-3/IP. 1                                                       | 「昇1000000000000000000000000000000000000             | 3DS MAX4J画             | 印加泮                                                                 | 5 74-                                     | 子山原任                                                               | 2003-12-01                                                                                           | 455.UU            |
|               | E C000004 1                                | 1950-0/IP.                                                         | 计算机尖 一                                              | Plasn MA 20            | ノ 1ホ 明代<br>ユ とお 古田 気を含め                                             | 4 电                                       | 丁工业山规社<br>这教会山长社                                                   | 2005-11-01                                                                                           | \$38.00           |
|               | E 000005 1                                 | 0911-9/1F.                                                         | 11 昇171天<br>次注答:::::::::::::::::::::::::::::::::::: | 1 昇10.1用の10            | お助明寺                                                                | 0 同3                                      | 守然有山瓜红。<br>百山姤社                                                    | 2005-01-01                                                                                           | \$19.00<br>¥60.00 |
|               | E D000001 1                                | 0210-6/F. 9 :                                                      | 江川自住大                                               | 中国机雨<br>时冬答理           | 14.11.11.11.11.11.11.11.11.11.11.11.11.1                            | o 平2<br>c 吉2                              | 安山城江<br>安新安中居社                                                     | 2003-01-01                                                                                           | ¥80.00            |
|               | T D000002 0                                | 1771-1/8 1 1                                                       | 江川自住天<br>区这管理米                                      | 内方首柱<br>今计学盾理          | 米国建築                                                                | 2 百 2                                     | 学教育出版社                                                             | 2004 11 01                                                                                           | ¥24.00            |
|               | E D000003 1                                | 0302-8/F 1                                                         | 2.71首祖夫<br>返済管理迷                                    | 证券投资分析                 | 「苏秋宮等                                                               | 6 面 1                                     | 守然育 山版 正<br>主出 版社                                                  | 2005-02-01                                                                                           | ¥30.00            |
|               | ■ D000005 0                                | 9719-8/F 9 #                                                       | 经济管理类                                               | 财政与全融                  | 周叶苔雀                                                                | 7 高                                       | 等教育出版社                                                             | 2004-11-01                                                                                           | ¥28.00            |
|               | E E000001 6                                | 67-9/H.1 i                                                         | 百姓                                                  | 汉语言与文学                 | 体腔柏                                                                 | 1 里                                       | 龙江出版社                                                              | 2006-03-01                                                                                           | ¥86.00            |
|               | 记录 14 ( 年 1 顶/井                            | 21 17 1 1                                                          | 東京な社会                                               | 物表                     | 4                                                                   |                                           | our case when s 10% hade                                           | 3000 00 01                                                                                           | •••••             |
| 物提韦如图         |                                            | 21 - 27                                                            |                                                     | 292.07                 |                                                                     |                                           |                                                                    | 教会日                                                                                                  |                   |

图 5-11 图书表信息

|         | <u>ج</u> ہے ت                            | <del>-</del>    |                   |               |                    |       | 表格工               | Щ.            | 图书借阅     | 管理系        | 统:数据库- D:\              | (Access\图书                       | ?   | - 0 | 1    | ×  |
|---------|------------------------------------------|-----------------|-------------------|---------------|--------------------|-------|-------------------|---------------|----------|------------|-------------------------|----------------------------------|-----|-----|------|----|
| 文件      | 开始                                       | 创建              | 外部                | 数据            | 数据                 | 库工具   | 字段                | 表             |          |            |                         |                                  |     |     | 1941 | 受录 |
| 视图      | ● よい ● ● ● ● ● ● ● ● ● ● ● ● ● ● ● ● ● ● | <b>下</b><br>筛选計 | 2↓升<br>ፈ↓降<br>ፈ√取 | 序<br>序<br>消排序 | ▼/ -<br>100 -<br>▼ | 全部開新  | 論新建<br>■保存<br>~删除 | Σ<br>∜<br>⊞ - | · 着我     | abc<br>≁ • | 宋体 (主体) B I U ▲ * 型 * . | +  11<br>≝∉   № +<br>∆ +   ≡ ≡ ₹ |     |     |      |    |
| 视图      | 翦帖板 「3                                   |                 | 排序                | 筛选            |                    |       | 记录                |               | 查        | 找          |                         | 文本格式                             |     | Es. |      | ^  |
| 所有      | Access                                   |                 |                   |               | 引书借阅               | 表     |                   |               |          |            |                         |                                  |     |     |      | ×  |
| か赤      |                                          |                 |                   | 二 億           | i阅编·               | 号 - 图 | 图书编号              | - 2           | 会员证编4    | ₹ .        | 借阅日期 🗸                  | 还书日期 🗸                           | 罚款  | 欧已缴 | -    |    |
| 195. A. |                                          |                 |                   |               |                    | 1 AC  | 00001             | A2            | 20050521 | .003       | 2018-01-12              | 2018-02-11                       | 否   |     |      |    |
| 表       |                                          |                 | *                 |               |                    | 2 AC  | 00002             | A2            | 20050521 | 003        | 2018-01-26              | 6 2018-02-18                     | 3 否 |     |      |    |
| 2       | 2员表                                      |                 |                   |               |                    | 3 A C | 000005            | A2            | 20050521 | 003        | 2018-01-28              | 3                                | 否   |     |      |    |
| 1 1     | 员级别表                                     |                 |                   |               |                    | 4 BC  | 00002             | B2            | 20070101 | 301        | 2018-01-23              | 3 2018-03-23                     | 否   |     |      |    |
| E B     | 国出志                                      |                 |                   |               |                    | 5 BC  | 00003             | B2            | 20070101 | 301        | 2018-03-11              | 2018-04-06                       | 否   |     |      |    |
|         |                                          |                 | _                 |               |                    | 6 CC  | 00004             | C2            | 20070817 | 015        | 2018-05-03              | 3                                | 否   |     |      |    |
|         | 司书信阅表                                    |                 |                   |               |                    | 7 DC  | 00003             | S2            | 20050521 | 004        | 2018-06-01              | 2018-06-25                       | ; 否 |     |      |    |
| E B     | 图书类别表                                    |                 |                   |               |                    | 8 D C | 00002             | S2            | 20050521 | 004        | 2018-06-01              |                                  | 否   |     |      | Ŧ  |
|         |                                          |                 |                   | 记录:           | i4 → <u>'</u>      | 1.项供  | 18 项 🕨            | I ▶83         | 、无筛选     | 器 搜        | 索                       | •                                |     |     | Þ    |    |
| 数据表     | 见图                                       |                 |                   |               |                    |       |                   |               |          |            |                         | <b>3</b>                         | 字   | i   | ¥.   |    |

图 5-12 图书借阅表信息

### 5.2 查询的设计与实现

在本图书借阅管理系统中,要用到大量的查询功能。Access 2013 提供了两类查询方法:查询向导与查询设计。

查询向导包括简单查询、交叉表查询、查找重复项查询、查找不匹配项查询。

查询设计包括选择查询、生成表查询、更新查询、追加查询和删除查询。

(1)选择查询。选择查询是 Access 2013 使用较多的一种查询。

(2) 生成表查询。这种查询可以根据一个或多个表中的全部或部分数据新建表。生成表查询有助于创建表以导出到其他 Microsoft Access 数据库或包含所有旧记录的历史表。

(3)更新查询。这种查询可以对一个或多个表中的一个或一组记录作全局更改。使用更新查询可以更改已有表中的数据。

(4)追加查询。追加查询将一个或多个表中的一组记录添加到一个或多个表的 末尾。

(5) 删除查询。这种查询可以从一个或多个表中删除一组记录。使用删除查询,通 常会删除整个记录,而不只是记录中的部分字段。

另外在查询表现形式上还有窗体查询。

1. 查询向导的简单查询实现

"简单查询"主要是对一个表中的数据进行查询。例如,对会员表中的会员证编号、会员级别、会员姓名、办证日期进行查询。

(1) 在"创建"选项卡的"查询"组中单击"查询向导"按钮,在弹出的"新建查询"对话 框中选中"简单查询向导",如图 5-13 所示。

(2)单击"确定"按钮,进入下一步操作,选中"会员表",并在可用字段中选中"会员证编号",单击">"按钮,把"会员证编号"放到选定字段中,对"会员级别""会员姓名""办证日期"
 字段做相同的处理,如图 5-14 所示。单击"下一步"按钮,得到查询的结果,如图 5-15 所示。

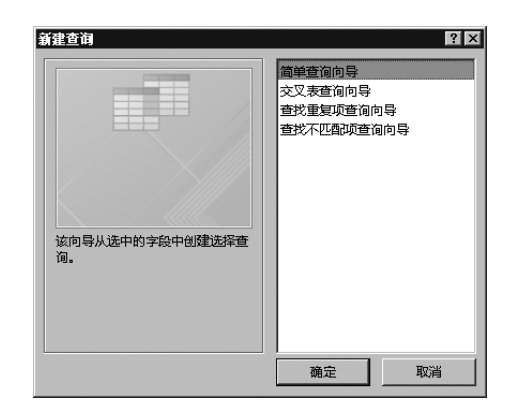

图 5-13 简单查询向导

| 简单查询向导            |                                |
|-------------------|--------------------------------|
|                   | 请确定查询中使用哪些字段:                  |
|                   | 可从多个表或查询中选取。                   |
| 表/查询①             |                                |
| 表: 会员表            | •                              |
| 可用字段( <u>A</u> ): | 选定字段(5):                       |
| 会员性别              | 会员证编号 会员级别                     |
| 单位名称              | >>         会员姓名           办预日期 |
| 联系电话              |                                |
|                   | <<                             |
|                   |                                |
| 1                 |                                |

图 5-14 选择字段

| ・・・・・・・・・・・・・・・・・・・・・・・・・・・・・                                                                                                    |                                                         |            |                |                                                                                                    |                  |           |
|----------------------------------------------------------------------------------------------------|---------------------------------------------------------|------------|----------------|----------------------------------------------------------------------------------------------------|------------------|-----------|
| 文件         开始         创想         外部数据         数据年工具         登示           应用程序<br>部件・<br>微板         素         表设計         SharePoint<br>別表・<br>素格         画         「         」         」         」         」         」         」         」         」         」         」         」         」         」         」         」         」         」         」         」         」         」         」         」         」         」         」         」         」         」         」         」         」         」         」         」         」         」         」         」         」         」         」         」         」         」         」         」         」         」         」         」         」         」         」         」         」         」         」         」         」         」         」         」         」         」         」         」         」         」         」         」         」         」         」         」         」         」         」         」         」         」         」         」         」         」         」         」         」         」         」         」         」                                                                                                    | 🚯 🔒 🏷 · マ・ - 図书借阅管理系统:数据库-D:\Access\图书借阅管理系统.ac ? 🗕 🗆 🗙 |            |                |                                                                                                    |                  |           |
| 成用程序<br>部件・<br>複板         表<br>表格         資面<br>電面         面<br>面<br>電面         面<br>配<br>電面         面<br>配<br>電面         面<br>配<br>電面         面<br>配<br>電面         面<br>配<br>電面         面<br>配<br>電面         面<br>配<br>電面         面<br>配<br>電面         面<br>配<br>電面         面<br>配<br>電面         面<br>配<br>電面         面<br>電<br>電面         面<br>電<br>電面         面<br>電<br>電面         面<br>電<br>電面         面<br>電<br>電面         面<br>電<br>電面         面<br>電<br>電<br>電<br>電<br>電<br>の         本<br>与<br>電<br>の<br>電<br>の         本<br>同<br>電<br>電<br>面         面<br>電<br>電<br>面         面<br>電<br>面<br>電<br>の         面<br>電<br>面         面<br>電<br>面<br>電         面<br>電<br>面<br>面         面<br>電<br>面<br>電         面<br>電<br>面<br>面         面<br>電<br>面         面<br>電<br>面<br>面         面<br>電<br>面<br>面         面<br>電<br>面<br>面         面<br>電<br>面<br>面         面<br>電<br>面<br>面         面<br>電<br>面<br>面         面<br>電<br>面<br>面         面<br>電<br>面<br>面         面<br>面<br>面<br>面<br>面         面<br>面<br>面<br>面<br>面        面<br>面<br>面<br>面<br>面<br>面       面<br>面<br>面<br>面                                                                                                    | 文件 开始 创建                                                | 外部数        | 据 数据库工具        |                                                                                                    |                  | 登录        |
| 部件・     列表・     正向       (機版     表格     査面       方所有 Access …     ② 《       (度本                                                                                                    | 应用程序 表 表设计                                              | SharePoint | 重<br>查询向导 查询没计 | Image: Second second second | L<br>宏与代码        |           |
| <ul> <li>         使板 表格 查询         所有 Access … ● 《          分表表 查询         分表表 查询          分表表 查询         分表表 查询         分表表 查询          文目证编号 - 会员级别 - 会员级名 · 办证日期 · · · · · · · · · · · · · · · · · · ·</li></ul>                                                                                                    | 音K4 ▼                                                   | 列表 -       |                | • •                                                                                                    | -                |           |
| <ul> <li>所有 Access … ● 《</li> <li>         金泉表 重調         <ul> <li></li></ul></li></ul>                                                                                                    | 模板表格                                                    | ł          | 查询             |                                                                                                    |                  | ^         |
| 変素。         ○           素         ◆           素         ◆           20030521003         普通会员         赵伟         2008-11-0           A20050521005         音級会員         留海燕         2008-11-0           金员泰         A20050521007         高级会員         昭海燕         2008-11-0           量 会员泰         A20050521007         高级会員         昭海燕         2008-11-0           量 会员泰         ▲2005125014         高级会員         日前         2008-05-0           ■ 图书泰         ▲20061215014         高级会員         日前         2009-05-0           ■ 图书源         ■20061215018         高级会員         日前         2009-05-0           ▲20070209002         高级会員         私設         2009-05-0           ▲20070305006         高级会員         日前         2009-05-0           ▲20070305002         高级会員         日前         2009-05-0           ■ 図书送目表         ■         E20040718008         普通会員         周式中         2001-10-1           ■20040718008         普通会員         周式中         2006-11-1         E20050522345         临时会員         周虹虹         2008-11-1           C2005052104         監団会員         要相村         2008-05-1         S20042130011         業管会員         2008-05-1 </td <td>所有 Access</td> <td>🗑 « 🚺</td> <td>🗐 会员表 查询</td> <td></td> <td></td> <td>×</td>                                                                                                    | 所有 Access                                               | 🗑 « 🚺      | 🗐 会员表 查询       |                                                                                                    |                  | ×         |
| 調整         調整         製作         2008-11-0           素         A20050521005         高級会员         留海燕         2008-11-0           重会员家         A20050521006         高級会员         留海燕         2008-11-0           重会员家         A20050521007         高級会员         日海燕         2008-11-0           重会员家         A20050521006         高級会员         日海燕         2008-10-0           ■ 合用家         A20061215014         高級会员         日海         2009-05-0           ■ 图书報酬表         A20070209002         高級会员         私盃         2009-05-0           A20070209002         高級会员         利雷         2009-05-0           A20070209002         高級会员         利雷         2009-05-0           A20070305006         高級会員         利雷         2009-05-0           A20070305006         高級会員         利雷         2009-05-0           A20070305006         高級会員         利雷         2001-10-1           B20040718008         普通会员         利二         2008-11-1           C20050521123         普通会员         和町         2008-11-1           C20050534123         临时会员         周虹         2008-11-1           C20060815021         临时会员         周虹         2008-10-1           C2007081                                                                                                    | 40 atr                                                  |            | 会员证编号 ▼        | 会员级别 🔹                                                                                                    | 会员姓名 🗸           | → 证日期 →   |
| 表         ▲20050521006         高級会员         昭海燕         2008-11-0           金员表         ▲20050521007         高級会员         昭海燕         2008-11-0           量 会员表         ▲20050521007         高級会员         日旭         2008-11-0           量 会员表         ▲2005125014         高級会员         日間         2008-05-0           ■ 图书表         ▲20061215018         高级会员         沿方斌         2009-05-0           ■ 图书表         ▲20070209002         高級会员         沿荷         2009-05-0           ▲20070305006         高級会員         沿荷         2009-05-0           ▲20070305006         高級会員         別式         2009-05-0           ▲20070305006         高級会員         別式         2009-05-0           ▲20070305006         高級会員         別式         2009-05-0           ▲20070305006         高級会員         利潤式         2009-05-0           ▲20070305006         普通会員         利貫工         2001-10-1           B20040718008         普通会員         日紅虹         2005-10-1           B200505110203         普通会員         番回11-1         2008-11-1           C200505234123         临时会員         周虹虹         2008-11-1           C20007011301         第回会員         季報社         2008-0-1      S                                                                                                    | 茂乐                                                      |            | A20050521003   | 普通会员                                                                                                    | 赵伟               | 2008-11-0 |
| <ul> <li>              金晟泰             ▲20050521007             高級会员             陆旭             2008-05-0             金晟級財表          </li> <li>             金晟級財表         </li> <li>             金晟級財表         </li> <li>             金晟級財表         </li> <li>             金人参         </li> <li>             西市表         </li> <li>             西市表         </li> <li>             西市表         </li> <li>             西市表         </li> <li>             西市表         </li> <li>             の自地表         </li> <li>             の自地表         </li> <li>             の自地表         </li> <li>             の自地表         </li> <li>             の自地表         </li> <li>             の自地表         </li> <li>             の自地表         </li> <li>             の自地表         </li> <li>             の自地表         </li> <li>             の自地会         </li> <li>             の自地会         </li> <li>             の自地会         </li> <li>             の自地会         </li> <li>             வ自己会         </li> <li>             வ自己会         </li></ul>                                                                                                    | 表                                                       | *          | A20050521006   | 高级会员                                                                                                    | 留海燕              | 2008-11-0 |
| <ul> <li>         田会規則表         <ul> <li>● 名売級別表             <ul> <li>● A20061215014</li> <li>● 高級会员</li> <li>● 目申</li> <li>● 2008-05-0</li> <li>● A20061215018</li> <li>● 高級会员</li> <li>● (余方斌)</li> <li>● 2009-05-0</li> <li>▲ A20070209002</li> <li>● 高級会員</li> <li>● 公のの2005002</li> <li>● 高級会員</li> <li>● 公のの3-05</li> <li>▲ A20070209002</li> <li>● 高級会員</li> <li>● 公の3-05</li> <li>▲ A20070305006</li> <li>● 高級会員</li> <li>● 公の40718008</li> <li>● 通会員</li> <li>● 周式中</li> <li>● 20051123</li> <li>● 国会会員</li> <li>● 第方</li> <li>● 2005-10-1</li> <li>■ B20051102003</li> <li>● 通会員</li> <li>● 第方</li> <li>● 2005-10-1</li> <li>■ B20051010203</li> <li>● 通会員</li> <li>● 和</li> <li>● 2007-12-1</li> <li>■ C20050534123</li> <li>● 協会員</li> <li>● 和</li> <li>● 2005-10-1</li> <li>■ B2007101301</li> <li>■ 通会員</li> <li>■ 同</li> <li>● 2005-10-1</li> <li>■ C20050534123</li> <li>■ 「協会員</li> <li>■ 国内</li> <li>● 2004-10-1</li> <li>■ C20060815021</li> <li>■ 協時会員</li></ul></li></ul></li></ul>                                                                                                    | 111 会员表                                                 |            | A20050521007   | 高级会员                                                                                                    | 陆旭               | 2008-11-0 |
| <ul> <li>国 图书表</li> <li>▲20061215018</li> <li>高級会员</li> <li>社(本)の61215018</li> <li>高級会员</li> <li>社(本)の70209002</li> <li>高級会员</li> <li>社(本)の70209002</li> <li>高級会员</li> <li>社(本)の70209002</li> <li>高級会员</li> <li>社(本)の70209002</li> <li>高級会员</li> <li>社(本)の70209002</li> <li>高級会员</li> <li>社(本)の70209002</li> <li>高級会員</li> <li>社(本)の70209002</li> <li>高級会員</li> <li>社(本)の70209002</li> <li>高級会員</li> <li>社(本)の70209002</li> <li>高級会員</li> <li>社(本)の70209002</li> <li>高級会員</li> <li>社(本)の70209002</li> <li>高級会員</li> <li>日本の4</li> <li>ロ(1-10-1)</li> <li>国本(本)の7020902</li> <li>高級会員</li> <li>日本の4</li> <li>ロ(1-10-1)</li> <li>ロ(1-10-1)<td>□ 会员级别表</td><td></td><td>A20061215014</td><td>高级会员</td><td>吕眴</td><td>2008-05-0</td></li></ul>                                                                                                    | □ 会员级别表                                                 |            | A20061215014   | 高级会员                                                                                                    | 吕眴               | 2008-05-0 |
| ▲20070209002     高級会员     赵薇     2009-03-0       ▲20070305006     高級会员     乃置     公回10-10-1       ■ 图书識別表     第20070305006     高級会员     乃置       査確     第20070305006     高級会员     月武中     2011-10-1       方面     第20050521123     普通会员     電方     2008-11-1       第20050521123     普通会员     単列     2008-11-1       第20050523123     临时会员     周红1     2008-11-1       C2005052345     临时会员     周红1     2008-11-1       C2005052345     临时会员     周红1     2006-10-1       C2007011809     临时会员     周红1     2006-05-1       S20042130011     荣誉会员     罗立生     2008-11-1       S2006021006     荣誉会员     罗立生     2008-11-1       S2006021006     荣誉会员     罗立生     2008-11-1       S2006021006     荣誉会员     罗立生     2008-11-1       S2006021006     荣誉会员     罗立生     2008-11-1       S2006021006     荣誉会员     罗立生     2008-11-2                                                                                                    | 1 日本 1 日本 1 日本 1 日本 1 日本 1 日本 1 日本 1 日本                 |            | A20061215018   | 高级会员                                                                                                    | 徐方斌              | 2009-05-0 |
| <ul> <li>         田市間報表         <ul> <li>▲20070305006</li> <li>高鉄会员</li> <li>予査</li> <li>2010-10-1</li> <li>第2040718008</li> <li>普通会员</li> <li>周式中</li> <li>2010-10-1</li> <li>第2040718008</li> <li>普通会员</li> <li>第二</li> <li>20050521123</li> <li>普通会员</li> <li>第二</li> <li>20051010203</li> <li>普通会员</li> <li>単型</li> <li>2005-10-1</li> <li>E2007011301</li> <li>普通会员</li> <li>単型</li> <li>200511-2</li> <li>C2005052123</li> <li>临时会员</li> <li>周红虹</li> <li>2008-11-1</li> <li>C20070817015</li> <li>临时会员</li> <li>周红虹</li> <li>2008-11-1</li> <li>C200701118092</li> <li>临时会员</li> <li>周虹虹</li> <li>2006-10-1</li> <li>C20070111</li> <li>第</li> <li>2004-10-1</li> <li>C200701118092</li> <li>临时会员</li> <li>第</li> <li>2008-00-1</li> <li>S20042130011</li> <li>第</li> <li>2008-11-1</li> <li>S2006021006</li> <li>二</li> <li>2008-11-1</li> <li>S2006021006</li> <li>二</li> <li>2008-11-1</li> <li>S2006021006</li> <li>二</li> <li>2008-11-1</li> <li>3</li> <li>3</li> <li>4</li> <li>(4</li> <li>(4</li> <li>(4</li> <li>(4</li> <li>(4</li> <li>(4</li> <li>(4</li> <li>(4</li> <li>(4</li> <li>(4</li> <li>(4</li> <li>(4</li> <li>(4</li> <li>(4</li> <li>(4</li> <li>(4</li> <li>(4</li></ul></li></ul>                                                                                                    |                                                         |            | A20070209002   | 高级会员                                                                                                    | 赵薇               | 2009-03-0 |
| <ul> <li>         田市送引表         <ul> <li>             田市送引表             <ul></ul></li></ul></li></ul>                                                                                                    | 111 图书信阅表                                               |            | A20070305006   | 高级会员                                                                                                    | 孙霞               | 2010-10-1 |
| 査確                                                                                                    | 图书类别表                                                   |            | B20040718008   | 普通会员                                                                                                    | 周式中              | 2011-10-1 |
| 国家の商業         B20051102003         普通会员         和复生         2005-10-1           B2007010301         普通会员         崔剛         2007-12-1           C20050522345         临时会员         崔剛         2008-11-1           C2005052345         临时会员         周虹虹         2008-11-1           C20050534123         临时会员         周虹虹         2008-11-1           C20060815021         临时会员         周虹虹         2006-10-1           C200701118092         临时会员         蜀虹北         2006-00-1           S20042130011         葉菅会员         罗利         2008-01-1           S2005052104         葉菅会员         罗立生         2008-11-1           S2006021006         葉菅会员         罗立生         2008-11-2           32006021006         葉菅会员         罗立生         2008-11-2           32006021006         葉菅会员         罗立生         2008-11-2           32006021006         葉菅会员         罗立生         2008-11-2                                                                                                    | 查询                                                      | *          | B20050521123   | 普通会员                                                                                                    | 章芳               | 2008-11-1 |
| B20070101301         普通会员         崔刚         2007-12-1           C20050522345         临时会员         崔刚         2008-11-1           C2005053123         临时会员         周虹虹         2008-11-1           C20070817015         临时会员         周虹虹         2006-10-1           C200701118092         临时会员         周虹虹         2006-10-1           C20070111         空谷会員         罗和         2008-01-1           S20042130011         荣誉会员         罗公生         2008-01-1           S20060621006         荣誉会员         罗立生         2008-11-2           公園8:14         (4) 集19項         N H         万法法援援         2008-11-2                                                                                                    | → 会员表 查询                                                |            | B20051102003   | 普通会员                                                                                                    | 和复生              | 2005-10-1 |
| C20050522345 临时会员 崔刚 2008-11-1     C2005052345 临时会员 周红红 2008-11-1     C20060815021 临时会员 刘世声 2004-10-1     C20070817015 临时会员 周红红 2006-10-1     C20070118092 临时会员 李银花 2005-05-1     S20042130011 荣誉会员 罗利 2008-01-1     S20050521004 荣誉会员 列位 2008-11-1     S20060621006 荣誉会员 罗立生 2008-11-2     S20060621006 荣誉会员 罗立生 2008-11-2     S20060621006 荣誉会员 アシュ 2008-11-2     S20060621006 荣誉会员 アシュ 2008-11-2     S20060621006 주誉会员 アシュ 2008-11-2     S20060621006 주誉会员 アシュ 2008-11-2     S20060621006 주誉                                                                                                    |                                                         |            | B20070101301   | 普通会员                                                                                                    | 崔刚               | 2007-12-1 |
| C20050534123         临时会员         周红虹         2008-11-1           C20060815021         临时会员         刘世声         2004-10-1           C20070817015         临时会员         周红虹         2006-10-1           C20071118092         临时会员         零根花         2005-05-1           S20042130011         荣管会员         罗利         2008-01-1           S20050521004         荣管会员         罗立生         2008-11-2           ····································                                                                                                    |                                                         |            | C20050522345   | 临时会员                                                                                                    | 崔刚               | 2008-11-1 |
| C20060815021         临时会员         刘世声         2004-10-1           C20070817015         临时会员         周虹1         2006-10-1           C200701118092         临时会员         第4社         2005-05-1           S20042130011         荣誉会员         罗利         2008-01-1           S20050521004         荣誉会员         罗边生         2008-01-1           S20060621006         荣誉会员         罗立生         2008-11-2           ····································                                                                                                    |                                                         |            | C20050534123   | 临时会员                                                                                                    | 周红红              | 2008-11-1 |
| C20070817015         临时会员         周虹红         2006-10-1           C20070118092         临时会员         李親花         2005-05-1           S20042130011         荣誉会员         罗利         2008-01-1           S20050521004         荣誉会员         罗位         2008-11-1           S20060621006         荣誉会员         罗立生         2008-11-2            通歌: 14 (氟1 項供19項)         N %         乙烯基礎         限金                                                                                                    |                                                         |            | C20060815021   | 临时会员                                                                                                    | 刘世声              | 2004-10-1 |
| C20071118092         临时会员         李銀花         2005-05-1           S20042130011         荣誉会员         罗利         2008-01-1           S2005021004         荣誉会员         刘俊         2008-11-1           S20060621006         荣誉会员         罗立生         2008-11-2           ····································                                                                                                    |                                                         |            | C20070817015   | 临时会员                                                                                                    | 周红红              | 2006-10-1 |
| S20042130011         荣誉会员         罗利         2008-01-1           S20050521004         荣誉会员         刘俊         2008-11-1           S20060621006         荣誉会员         罗立生         2008-11-2           记录: (《 重1 项供 19 项 > N >>         家/約         第二次法器         投索                                                                                                    |                                                         |            | C20071118092   | 临时会员                                                                                                    | 李银花              | 2005-05-1 |
| S20050521004 荣誉会员 刘俊 2008-11-1     S20060621006 荣誉会员 罗立生 2008-11-2     with 19 (1 + 19 (1 + 19 |                                                         |            | S20042130011   | 荣誉会员                                                                                                    | 罗利               | 2008-01-1 |
| S20060621006     荣誉会员     罗立生     2008-11-2       *          记录: ド < 第1項供19項 > N >                                                                                                    |                                                         |            | S20050521004   | 荣誉会员                                                                                                    | 刘俊               | 2008-11-1 |
| * 23記: ( 《 塩1 项(共 19 项 > ) ) > ○ 元歳逃路 捜索                                                                                                    |                                                         |            | S20060621006   | 荣誉会员                                                                                                    | 罗立生              | 2008-11-2 |
|                                                                                                    |                                                         |            | *              | OTH N N N                                                                                                    | T ANY (1 98 40 1 | •         |
|                                                                                                    |                                                         | 0          | 心來: " [進1坝(共1  | 9 10 1 10 10                                                                                                    | ×75% 25% 25%     |           |

图 5-15 查询结果

87

#### 2. 查询向导的交叉表查询实现

"交叉表查询"操作主要用于显示某一个字段数据的统计值,例如求和、计数、平均值 等。例如,在图书表中按图书类别统计每类图书的在库数量。

(1) 在"创建"选项卡的"查询"中单击"查询向导"按钮,在弹出的"新建查询"对话框 中选中"交叉表查询向导",如图 5-16 所示,单击"确定"按钮进入下一步操作。

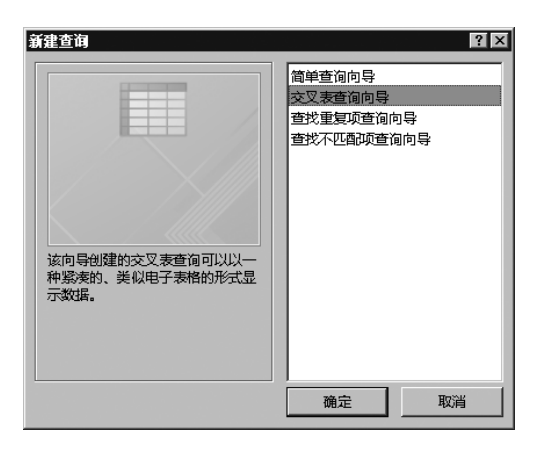

图 5-16 交叉表查询

(2) 选中"图书表",单击"下一步"按钮,如图 5-17 所示。

| 交叉表查询向导                                              |                                                  |
|------------------------------------------------------|--------------------------------------------------|
| 请指定哪个表或查询中含有交叉表查<br>询结果所需的字段:                        | 表: 会员表<br>表: 会员级别表<br>表: 图书表<br>表: 图书表<br>表: 图书表 |
| 如要包含多个表中的字段,请创建一<br>个含有所需全部字段的查询,然后用<br>这个查询创建交叉表查询。 | X: 四口先加水                                         |
|                                                      | 视图                                               |
|                                                      | ● 表① ○ 查询(Q) ○ 两者(O)                             |
|                                                      |                                                  |
| 示例:                                                  |                                                  |
|                                                      | 标题1 标题2 标题3                                      |
|                                                      |                                                  |
|                                                      |                                                  |
|                                                      |                                                  |
|                                                      |                                                  |
|                                                      |                                                  |
|                                                      | <b>取消</b> < 上─步(B) 下─步(N) > 完成(B)                |

图 5-17 指定查询结果所需字段所在的数据表

(3) 在"可选字段"中选中"图书类别"到"选定字段"中,如图 5-18 所示,单击"下一步"按钮。

(4) 选择"库存总数", 如图 5-19 所示。

(5)单击"下一步"按钮,在"字段"中选中"在库数量",在"函数"中选中"总数",如图 5-20 所示。

(6) 单击"下一步"按钮,命名交叉查询的名字,如图 5-21 所示,单击"完成"按钮,查询结果如图 5-22 所示。